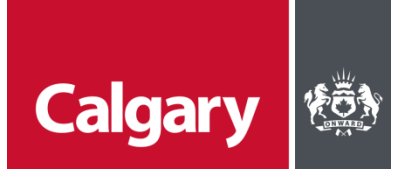

## How to upload inspection documents- ePermit

- 1. Find your building permit project in the <u>ePermit</u> system.
- 2. Go to the <u>Files</u> tab and click <u>Upload an optional document</u>. You don't have to pull the project for a revision.

| Summary             | Document Review Status   Documents Check    Approved                                                                                       |
|---------------------|----------------------------------------------------------------------------------------------------|
| i Details           | LUpload an optional document Filter By: ALL DOCUMENTS                                                                                      |
| O Contractors       |                                                                                                    |
| ▷ Files             | Kelliciter   Kellesse 8 smöla, est Doc_20150307_150210.pdf     Upload   Uploaded: 2015/03. 7 3:02:10 PM                                    |
| Q Inspection Status | > Document History                                                                                                    |
| E Payment History   | ARCHITECTURAL SITE/BLOCK PLAN   Release 8 smoke test Doc_20150307_150015.pdf   Upload Uploaded: 2015/03/07 3:00:16 PM   > Document History |

3. Select the Document type.

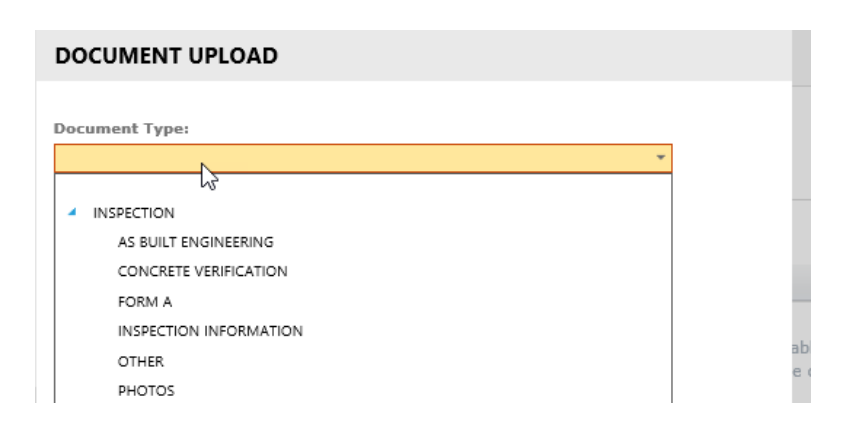

4. Click <u>Browse</u> and select your file. Watch for a green circle beside the file name. Click <u>Document</u> <u>Upload</u>.

| DOCUMENT UPLOAD                                            |  |  |  |
|------------------------------------------------------------|--|--|--|
|                                                            |  |  |  |
| Document Type:                                             |  |  |  |
| INSPECTION - CONCRETE VERIFICATION                         |  |  |  |
| File Name:<br>ePlans-Applicant-User-Manual.pdf × Remove    |  |  |  |
| (.pdf, .doc, .docx, .xds, .xdsx, .ydsm, .jpg, .jpeg, .txt) |  |  |  |
| 2                                                          |  |  |  |
| Upload Cancel                                              |  |  |  |

5. Repeat for additional Inspection documents.